| *       | MEMBE      | № 🖹 タスク Y 📋        | 業務日報~                       | Q チャット  | ·ダ·ナレッジパネル | B                       |              |              | ··· 4 | 2 00 00<br>株式会社0000 |  |
|---------|------------|--------------------|-----------------------------|---------|------------|-------------------------|--------------|--------------|-------|---------------------|--|
|         | プロ         | lジェクト一覧            |                             |         |            |                         |              |              |       | 🔾 検索メニューを閉じる \vee   |  |
|         | フリー        | リーワード検索 Q ステータスを選択 |                             | テータスを選択 | ~          | 担当者:〇〇                  | ○○○および5名 〜 1 | 開始日~終了日      |       |                     |  |
|         | グルー        | プを選択               | ~                           |         |            |                         |              |              |       |                     |  |
|         | 条件をクリア     |                    |                             |         |            |                         |              |              |       | 検索フィルター覧            |  |
| 全<br>31 | ·件<br>牛    | 未完了<br>3件          | <b>未完了</b><br>3件<br>選択項目のアク |         | アクションを選択し  | ションを選択して下さい > 実行 +テンプレー |              |              |       | /1ページ ト             |  |
| +       | プロジェクト新規追加 |                    |                             |         |            |                         |              |              |       |                     |  |
|         |            | プロジェクト名 ◇          |                             | 担当      | 绪 ◇        | ステータス 🗘                 |              | 作成日 🗘        |       |                     |  |
| >       |            | プロジェクト_C           | ジェクト_C                      |         | 2          | 00 00                   | 未着手          | 2025/ ~2025/ |       | 2025/               |  |
| >       |            | プロジェクト_B           | ロジェクト_B                     |         |            | 00 00                   | 進行中          | 2025/ ~2025/ |       | 2025/               |  |
| >       |            | プロジェクト_A           |                             | 2       | 00 00      | 進行中                     | 2025/        | ~2025/       | 2025/ |                     |  |

~プロジェクトのステータスを変更する~

最終更新日:2025年5月20日

| <b>」</b> プロ | 今日のシフト・タスク一覧      |                |          |              |             |              | c  | 🕽 検索メニューを閉じる \vee |  |  |  |  |
|-------------|-------------------|----------------|----------|--------------|-------------|--------------|----|-------------------|--|--|--|--|
| フリー         | 新規タスク作成           | २ रन्          | 開始日~終了日  | H            |             |              |    |                   |  |  |  |  |
| グル-<br>2    | タスク一覧<br>プロジェクト一覧 | ~              |          |              |             |              |    |                   |  |  |  |  |
|             | プロジェクトテンプレート      | <b>秦フィルタ保存</b> | 検索フィルター覧 |              |             |              |    |                   |  |  |  |  |
| 全件          | コメント一覧            |                |          |              |             |              |    |                   |  |  |  |  |
| 3件          | カンバン              |                | 選択項目のアク  | クションを選択して下さい | / 実行 +テンプレー | ートを使用して新規作成  | le | 1ページ 🕨 関          |  |  |  |  |
| + 70        | ガントチャート           | <b>・</b> チャート  |          |              |             |              |    |                   |  |  |  |  |
|             | ワークフロー            | ジェクト名 ◇        |          | 担当者 🗘        | ステータス 🛇     | 期限 🗘         |    | 作成日 🛇             |  |  |  |  |
| >           | タスク分析             |                |          | 00 00        | 未着手         | 2025/ ~2025/ |    | 2025/             |  |  |  |  |
| >           | プロジェクト_B          |                |          | 🚨 a 00 00    | 進行中         | 2025/ ~2025/ |    | 2025/             |  |  |  |  |
| >           | プロジェクト_A          |                |          | 2 00 00      | 進行中         | 2025/ ~2025/ |    | 2025/             |  |  |  |  |

プロジェクトのステータスを変更する方法をご案内致します。

①ヘッダーメニューの「タスク」より、②「プロジェクト一覧」を選択します。

| ÷        | ( MEMBE | 酸 🖻 タスク 🖓 🏥 業              | りしょう あんしょう あんしょう あんしょう しょうちょう しょうしん しょうしん しょうしょう しょうしょう しょうしん しょうしん しょうしん しょうしん しょう しょう しょうしん しょうしん しょうしん しょうしん しょうしん しょうしん しょうしん しょうしん しょうしん しょうしん しょうしん しょうしょう しょう しょう しょう しょう しょう しょう しょう しょう | ⋧ チャット                             | <b>゙</b> ダ・ナレッジパネル | С      |              |       |          | Q C 00 00<br>株式会社00000   |  |
|----------|---------|----------------------------|----------------------------------------------------------------------------------------------------|------------------------------------|--------------------|--------|--------------|-------|----------|--------------------------|--|
|          | )プロ     | コジェクト一覧                    |                                                                                                    |                                    |                    |        |              |       |          | <b>Q</b> 検索メニューを閉じる \vee |  |
|          | フリー     | リーワード検索 Q ステータスを選択         |                                                                                                    |                                    |                    | 担当者:   | 開始日~終了       | 7日    |          |                          |  |
|          | グルー     | プを選択                       | ~                                                                                                    |                                    |                    |        |              |       |          |                          |  |
|          |         |                            |                                                                                                    |                                    | 条件をク               | リア     | 🗹 完了プロジェクトを非 | 表示    | 検索フィルタ保存 | 検索フィルター覧                 |  |
| 全件<br>4件 |         | <b>未完了</b><br>4件<br>選択項目のア |                                                                                                    | クションを選択して下さい > 実行 +テンプレートを使用して新規作成 |                    |        |              |       |          |                          |  |
| +        | プロ      | ジェクト新規追加                   |                                                                                                    |                                    |                    |        |              |       |          |                          |  |
|          |         | プロジ                        |                                                                                                    | 担当                                 | 担当者 ◇ ステータス ◇ 期限   |        |              |       | 作成日 🗘    |                          |  |
| >        |         | プロジェクト_D                   |                                                                                                    |                                    | <b>2</b> oc        | )00+1名 | 未着手          | 2025/ | ~2025/   | 2025/                    |  |
| >        |         | プロジェクト_C                   |                                                                                                    |                                    | <b>2</b> oc        | )00+1名 | 未着手          | 2025/ | ~2025/   | 2025/                    |  |
| >        |         | プロジェクト_B                   |                                                                                                    |                                    | <b>Q</b> A         | 00 00  | 進行中          | 2025/ | ~2025/   | 2025/                    |  |
| >        |         | プロジェクト_A                   |                                                                                                    |                                    | 2                  | 00 00  | 進行中          | 2025/ | ~2025/   | 2025/                    |  |

プロジェクト一覧に遷移しますので、現状のステータスを変更していきます。

※複数のプロジェクトのステータスを変更することができます。

プロジェクト一覧

| フリー     |            | -ワード検索 Q   |                   | え ステー    | -タスを選択           | ~       | 担当者:〇〇(          | ○○および!       | 3名 🗸         | 2024/      | ~2025/                  | 開如            | 台日 <b>~終</b> 了 | Β      |         |        |      |
|---------|------------|------------|-------------------|----------|------------------|---------|------------------|--------------|--------------|------------|-------------------------|---------------|----------------|--------|---------|--------|------|
|         | グルー        | プを選        | 訳                 | ,        | ~                |         |                  |              |              |            |                         |               |                |        |         |        |      |
|         |            |            |                   |          |                  | 4       | 条件をクリ            | 7            | 🕗 完了プロ       | ジェクトを非     | 表示                      | (             | 検索フィル          | レタ保存   | 検索      | フィルター覧 |      |
| 全<br>41 | 件<br>牛     |            | <del>7</del><br>4 | ⊧完了<br>件 | (                | 選択項目のア  | クションを選択し         | ᠵ᠋᠇ᡓ᠋        | 寒行           | +テンプレ      | ートを使用し                  | て新規作成         |                | •      | 1/1ページ  | •      | Þ    |
| +       | プロ         | プロジェクト新規追加 |                   |          |                  | 選択項目のア会 | クションを選択して<br>☆する | て下さい \_^     |              |            |                         |               |                |        |         |        |      |
|         |            |            | プロジェクト名 ◇         |          | 選択項目を複製する        |         | ステータス 🛇          |              | 期限 🛇         |            |                         | 作成日 🗘         |                |        |         |        |      |
| >(      | 3)         | プロジェクト_D   |                   |          | 選択タスクを未着手にする     |         |                  | 未            | 未着手          |            | 2025/ ~2025/            |               |                |        | 2025/   |        |      |
| ~       |            | プロジェクト_C   |                   |          | 選択タスクを進行中にする     |         | 未着手              |              | 2025/ ~2025/ |            | 2025/                   |               |                |        |         |        |      |
|         | <u>م</u> س | 7+         | タスク新              | 規追加      | _                | 選択タスクを  | 確認中にする           |              |              |            |                         |               |                |        |         |        |      |
|         |            |            | No. 🗘             |          | タグ 🗘             | 選択タスクを  | 完了にする            |              |              | メイン担       | !当者 ◇                   | サブ担当者         | t≎ ≂           | テータス 🗘 | 期日 ≎    | 作成日 🗘  |      |
|         |            |            | 1                 |          | 0/011-2          | 選択項目のタン | スクのメイン担当者        | 者を変更する       |              | <b>S</b> C | 000                     | <b>Q</b> A OO | 00             | 未着手    | 2025/   | 2025/  | プロジ: |
|         |            | 2 O/OIJIJ- |                   | 0/0リリーフ  | -ス フロジェクト_Cのタスク2 |         |                  | 2 00 00      |              | 000        | 00 <b>Q</b> A 00 00 未着手 |               | 未着手            | 2025/  | 2025/ 7 | プロジ:   |      |
|         |            |            | 3                 |          | 0/0リリース          | x 5     | プロジェクト_Cのタス      | ( <b>7</b> 3 |              | <b>S</b> C | 000                     | <b>3</b> A OO | 00             | 未着手    | 2025/   | 2025/  | プロジ: |
| >       |            | プロジ        | ッエクト_B            |          |                  |         | ΩAC              | 0000         | 進            | 行中         |                         | 2025/ ~       | ~2025/         |        |         | 2025/  |      |

③ステータスを変更したいプロジェクトにチェックを入れます。

※全項目を一括でチェックすることもできます。

④「選択項目を未着手/進行中/完了にする」の該当するアクションを選択し、「実行」をクリックします。

※確認中、提供前のステータス変更は、タスクに対しての変更ボタンで「プロジェクト」のステータス変更ではございません。